#### Payment Flow / Procedure through

## www.ldo.gov.in

### eServices - Online Payment System for making Payments to L&DO (A) Payments for Demand, Ground Rent, Rent for Subletting and RTI :

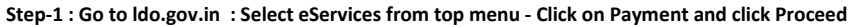

| C Https://ido.gov.in/                         | Enter Your Keywords                    | P - B C S Home Page Land                                                                                                    | And Dev. 2<br>T C Day to Main Contert 1 Screen f<br>fice                                                                                                    |                                                                                                    |                                                                 | or ☆ G           |
|-----------------------------------------------|----------------------------------------|----------------------------------------------------------------------------------------------------|----------------------------------------------------------------------------------------------------|----------------------------------------------------------------------------------------------------|-----------------------------------------------------------------|------------------|
|                                               | Latest News:                           | Citizen Charter Office Manual                                                                                                    | Office Order Land Rate eForms                                                                                                    | Tenders Contact Us                                                                                        | KYC<br>Payment                                                  |                  |
|                                               | Shi Madori Sundh Pari<br>Urban Attaire | About Us<br>With the decision to form the Capital ai<br>in his notification, ordered the Collect<br>created vide Chief Commissioner,<br>Development work was then done by<br>Land and Development Officer, in the<br>control of the Secretary to the Chief Co<br>Read More | t Defhi, the Lieutenant Governor of Punjab<br>or of Defhi District to acquire land for the<br>Defhi& Definition of the second second second<br>Defhi& 2015 notification. The Land and<br>no Executive Engineer of PWD, Invovor as<br>e Chief Engineer.5 office, under the<br>mmissioner in the Public Works Depart | What's New                                                                                                | Application<br>Applicant Registration<br>Update NEFTRTGS Status |                  |
|                                               |                                        | eDharti                                                                                                    | eDharti Geo Portal 🕬 🍏                                                                                                    | Tender Notice- Quotation for R<br>and wooden furniture<br>Public Notice Regarding Online<br>Tender Notice | epair of steel a Application Read More                          |                  |
| Attps://do.gov.in/content/256_1_OnlinePayment | SDX                                    | gs RTI (Right to information)                                                                                                    | Public Grievances                                                                                                    | Directory Directory Clu                                                                                   | b Membership                                                    | - P - 1 - 356 PM |

Step-2 : Click ePayment

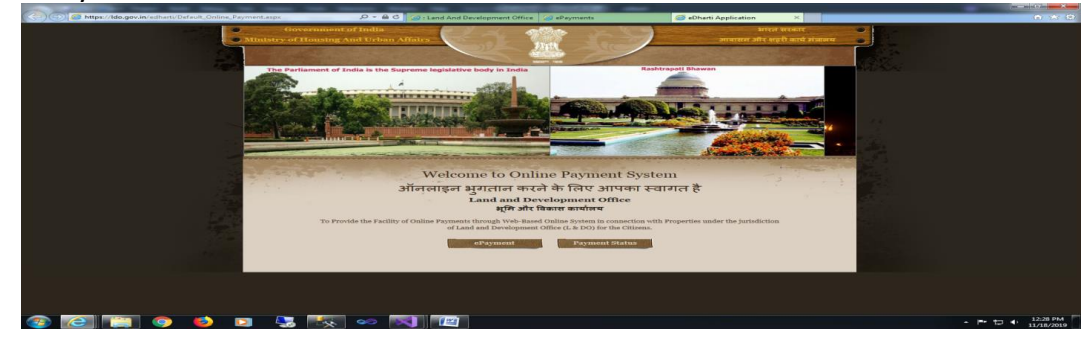

Step-3 : Select Payment Purpose and fill the details and click Go

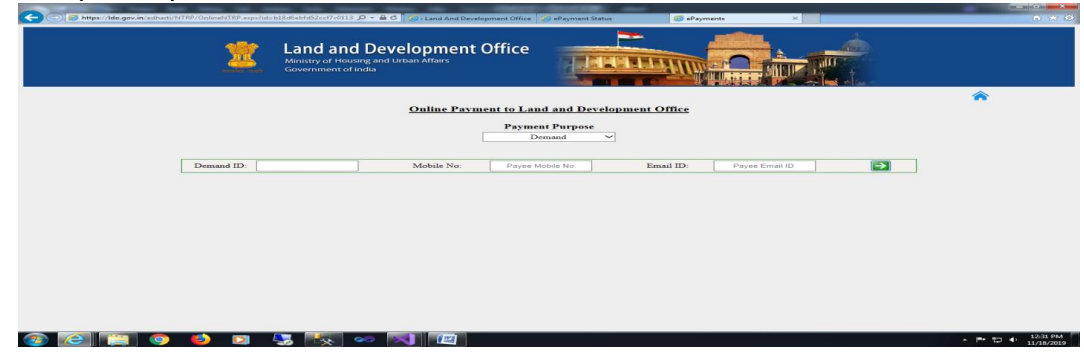

Step-4 : Click Next

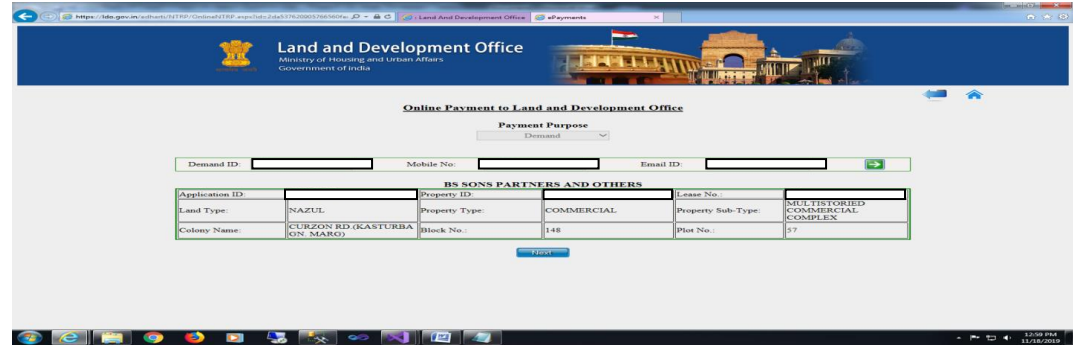

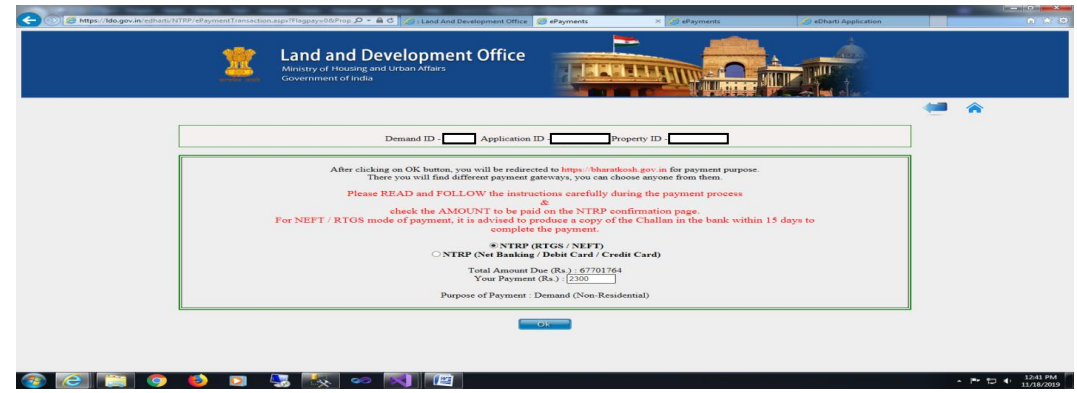

Step-6 : A Payment ID is generated. Payee is advised to note this Payment ID for future reference. Click Pay

| C Mttps://Ido.gov.in/edharti/hTRP/ePaymentTransactio | in.asp://flagpay=08/Prop P = 🖨 🖉 🧔 i Land And Development Office                            | 🥶 ePayments 🛛 🛪 💋 ePaymen             | ts Oberti Application |         | 0 A B                  |
|------------------------------------------------------|---------------------------------------------------------------------------------------------|---------------------------------------|-----------------------|---------|------------------------|
| <u></u>                                              | Land and Development Office<br>Ministry of Housing and Urban Affairs<br>Government of India |                                       |                       |         |                        |
|                                                      | Message from Online Payment<br>Please keep this Payment ID for Fu                           | ture Reference / Payment Status Check |                       |         |                        |
|                                                      |                                                                                             |                                       |                       |         |                        |
|                                                      |                                                                                             |                                       |                       |         |                        |
| 🐵 🙋 🔛 💿 😢 💴                                          |                                                                                             |                                       |                       | ~ P* 10 | 12:43 PM<br>11/18/2019 |

Step-7 : Verify the details and Amount, click Continue

| Name       | ie                                           | BS SONS PA | ARTNERS AND OTHERS                                               |                                                      |                             |                       |               |                    |                  |
|------------|----------------------------------------------|------------|------------------------------------------------------------------|------------------------------------------------------|-----------------------------|-----------------------|---------------|--------------------|------------------|
| Addre      | ress 1                                       | 53 GOLF LP | NKS CURZON RD. (KASTURBA GN. MARG)                               |                                                      | Address 2                   |                       |               |                    |                  |
| City       |                                              | NEW DELHI  | <u> </u>                                                         |                                                      | District                    |                       | BID18         |                    |                  |
| Bioc       | code/Riscode                                 | 110003     |                                                                  |                                                      | Email                       |                       | IDIA          |                    |                  |
| Mobi       | sile No. (+91)                               | 99999999   | <i>n</i>                                                         |                                                      | Eman                        | ~                     | /zagna.com    |                    |                  |
| Aadh       | har Number                                   |            |                                                                  |                                                      |                             |                       |               |                    |                  |
| TAN        | TAN                                          |            |                                                                  |                                                      |                             |                       |               |                    |                  |
|            | TAN                                          |            |                                                                  |                                                      |                             |                       |               |                    |                  |
| Sr.<br>No. | Ministry                                     |            | PAO Name                                                         | DDO Name                                             | Purpose and<br>Payment Type | Payment F<br>Frequenc | Period /      | Amount (In<br>INR) |                  |
| 1          | URBAN DEVELOPMENT AND<br>POVERTY ALLEVIATION | URBAN      | PAO(Sectt.), Ministry of Urban<br>Development, New Delhi[043884] | Accounts Officer, Land<br>Development Office[243896] | NON RESIDENTIAL LDO,        | One Time              |               | 10000              |                  |
|            |                                              |            |                                                                  |                                                      | INR ten thousand only       |                       |               | Total::10000       |                  |
| ← Ba       | usck                                         | Siteman    | Terms B Conditions                                               |                                                      | 020                         | 015 Contro            | oller General | Confirm ->         | Rights Reserved. |

- (1) On selection of NTRP (RTGS / NEFT) mode of Payment : It is an Offline mode of Payment, in this mode, a Challan / Deposit Slip is generated. Payee has to produce the slip at bank branch from where he / she wants to execute the NEFT / RTGS.
  - Step-(1) 8 : Registered payee has to enter User Name and Password / Non-Registered payee has to provide the bank Details from where the NEFT / RTGS is to be executed. click Submit to Validate Account

| ) +E    | E : Land And Dev | velopment Of $\Box$ Welcome to Non-Tax Rr $	imes$ + $	imes$   |                                     |                                               |                    |               | -            | 0  | × |
|---------|------------------|---------------------------------------------------------------|-------------------------------------|-----------------------------------------------|--------------------|---------------|--------------|----|---|
| <u></u> | → ♡ ŵ            | https://bharatkosh.gov.in/NTRPHome/Confirmation               |                                     |                                               |                    | □ ☆           | ☆ 0.         | ß  |   |
|         | _                | Payment Purpose                                               | Depositor's Details                 | Confirm Info                                  | Pay                |               |              |    |   |
|         | Search           |                                                               |                                     |                                               |                    |               |              | ×  |   |
|         | If Registere     | ed as NEFT/RTGS User, Please provide your crec                | lentials to proceed further         |                                               |                    |               |              |    |   |
|         |                  | User Name                                                     |                                     |                                               |                    |               |              |    |   |
|         |                  | Password                                                      |                                     |                                               |                    |               |              |    |   |
|         |                  |                                                               |                                     |                                               |                    |               | Subr         | it |   |
|         | If you're no     | pt registered NEFT/RTGS User, Please enter you                | r Bank Account details throu        | gh which you will do NEFT/RTGS                |                    |               |              |    |   |
|         | Once you have s  | auccessfully entered a valid account Number, you will receive | NTRP portal login credential at the | email id provided by you, Please use this cre | dential in future. |               |              |    |   |
|         |                  | Enter Bank Account No. :                                      |                                     |                                               |                    |               |              |    |   |
|         |                  | Select Bank Name:                                             | 24-PARGANAS DIST.COOP.LAND D        | V.BANK LTD.                                   |                    | ~             |              |    |   |
|         |                  | Enter Bank IFSC Code:                                         |                                     |                                               |                    |               |              |    |   |
|         |                  |                                                               |                                     |                                               |                    | Submit to Val | lidate Accou | nt |   |

# Step-(1) 9 : A Challan / Deposit Slip filled with your details is generated. Take a print, produce in the bank and execute the NEFT / RTGS. This slip is valid only for 15 days from the date of generation (read the note on the slip carefully).

| Bharat Kosh                                                                                                    |                                                                                                    | Denosit / Pav-ir                                                                | -slin - NEET / F | RTGS                                  |                                                                         | ,       |  |  |  |
|----------------------------------------------------------------------------------------------------|----------------------------------------------------------------------------------------------------|---------------------------------------------------------------------------------|------------------|---------------------------------------|-------------------------------------------------------------------------|---------|--|--|--|
| (Toll free No.1800 118 111)                                                                                                    | _                                                                                                    | Deposit / Pay-ii                                                                |                  | 1105                                  |                                                                         |         |  |  |  |
| URN No. (for Departmental<br>Use)                                                                                                    |                                                                                                    |                                                                                 | Beneficia        | ry (PAO) A/C No. :                    |                                                                         |         |  |  |  |
| Note : Please provide this URN N                                                                                                    | lo. at the Remarks column                                                                                                    |                                                                                 | Beneficiary      | (PAO) IFSC Code :                     |                                                                         |         |  |  |  |
| at the NEFT/ RTGS slip. Officials at                                                                                                    | Bank's counter himself/                                                                                                    |                                                                                 | Beneficiary (PA  | O) Account Type :                     |                                                                         |         |  |  |  |
| herself need to ensure that the re                                                                                                    | mitter Bank A/c no & the                                                                                                    |                                                                                 | Remit            | tter's Bank Name :                    |                                                                         |         |  |  |  |
| depositor being used for the NEFT                                                                                                    | / RTGS Instruction is same                                                                                                    |                                                                                 | Remitte          | er's Bank A/C No                      |                                                                         |         |  |  |  |
| as what is printed on this deposit                                                                                                    | slip. Any error in entry of                                                                                                    |                                                                                 | Remitter's       | Bank IFSC Code :                      |                                                                         |         |  |  |  |
| this A/c no. will lead to non-delive<br>this payment to Government of Ir                                                                                                | ry of services expected in lieu of ndia.                                                                                                    |                                                                                 | Payment P        | eriod/Frequency :                     | One Time                                                                |         |  |  |  |
| Remitter Name                                                                                                    | Department / office from<br>whose books the demand<br>emanated                                                                                                    | Full particulars of the<br>nature of remittance<br>and/or authority (if<br>any) | Amount           | Head of Account                       | Beneficiary Name<br>(PAO)& Code                                         | Remarks |  |  |  |
|                                                                                                    | Accounts Officer, Land<br>Development Office (243896)                                                                                                    | RESIDENTIAL L DO,<br>Sample                                                     | Only             | 02168080000000<br>0-OTHER<br>RECEIPTS | PAO(Sectt.), Ministry<br>of Urban<br>Development, New<br>Delhi (043884) |         |  |  |  |
|                                                                                                    |                                                                                                    |                                                                                 |                  | Total :                               | 24,320.00                                                               |         |  |  |  |
|                                                                                                    | (In words) Rupees :                                                                                                    | Twenty-Four Thousand                                                            | Three Hundred T  | wenty Only                            |                                                                         |         |  |  |  |
| For Bank's Usage                                                                                                    |                                                                                                    |                                                                                 |                  |                                       |                                                                         |         |  |  |  |
| NEFT Request Received Date                                                                                                    |                                                                                                    |                                                                                 |                  |                                       |                                                                         |         |  |  |  |
| Transaction Amount                                                                                                    |                                                                                                    |                                                                                 |                  |                                       |                                                                         |         |  |  |  |
| NEFT Charges                                                                                                    |                                                                                                    |                                                                                 |                  |                                       |                                                                         |         |  |  |  |
| NEFT UTR No                                                                                                    |                                                                                                    |                                                                                 |                  |                                       |                                                                         |         |  |  |  |
| Deposit Slip Created Date                                                                                                    | 02/10/2018 (This Deposit Slip                                                                                                    | is Valid for 15 Days till 17                                                    | /10/2018)        |                                       |                                                                         |         |  |  |  |
| Note : Please ofter the UTR Note<br>payment and receive a UTR Not<br>Remark :This Deposit slip is va<br>days, else the NEFT will not be<br>Counteren Public Sinarcial M | Note : Please and the UTR Number at the <u>Track your Payment / Payment history</u> link available at NTRP, as soon as you complete the NEFT/RTGS payment and receive a UTR Number from your Bank. If you fail to do so, the system will not be able to generate the transaction receipt.<br>Remark :This Deposit slip is valid for 15 days from the date of creation of deposit slip at NTRP, please make sure to do the NEFT/RTGS within 15 days, else the NEFT will not be accepted and treated as invalid". |                                                                                 |                  |                                       |                                                                         |         |  |  |  |
| Courtsey :- Public Financial Ma                                                                                                    | anagement system                                                                                                    |                                                                                 |                  |                                       |                                                                         |         |  |  |  |

#### Step-(1) 10 : Update NEFT / RTGS Status from eServices Menu.

| Co S https://ido.gov.in/content/256_1_OnlinePayment.aspx  | 요 두 음 C 🧭 : Land And Develo                           | pment Of × 🥶 Welcome to P                                    | Ion-Tax Receipt      |                                |                         |                               |
|-----------------------------------------------------------|-------------------------------------------------------|--------------------------------------------------------------|----------------------|--------------------------------|-------------------------|-------------------------------|
| Enter Your Keywords                                       | Go                                                    | 👔 💟   Skip to Main C                                         | ontent   Screen Read | er Access   A- A A+ I          | 1841                    |                               |
| Land an<br>Ministry of Hou<br>Government of               | d Development Of<br>using and Urban Atfairs<br>findia | fice                                                         | eforms               | Tenders Contact Us             |                         |                               |
|                                                           |                                                       |                                                              |                      |                                | кус                     |                               |
| You are here : 🏠 > e                                      | eServices > Payment                                   |                                                              |                      |                                | Payment                 |                               |
| eServices                                                 | Payment                                               |                                                              |                      |                                | Application             |                               |
| IN KYC                                                    |                                                       |                                                              |                      |                                | Applicant Registration  |                               |
| Payment                                                   | Land and De                                           | velopment Office initiated Put                               | lic Service Delivery | through eServices to the Ge    | Update NEFT/RTGS Status |                               |
| Application                                               | providing on<br>Transparent                           | line services in order to enh<br>y, Reporting and many more. | ance the Ease of     | Doing Business, Fast delive    | ry or services,         |                               |
| <ul> <li>Applicant Registration</li> </ul>                |                                                       |                                                              |                      |                                |                         |                               |
| <ul> <li>Update NEFT/RTGS S</li> </ul>                    | Status Online Paym                                    | ent System through NTRP is fi                                | ir making Payments   | s for the following purposes : |                         |                               |
|                                                           | (a) Conv                                              | ersion                                                       |                      |                                |                         |                               |
|                                                           | (b) Dem                                               | and                                                          |                      |                                |                         |                               |
|                                                           | (c) Grou                                              | nd Rent                                                      |                      |                                |                         |                               |
|                                                           | (d) Rent                                              | for Subletting                                               |                      |                                |                         |                               |
|                                                           | (e) KII                                               |                                                              |                      |                                |                         |                               |
|                                                           |                                                       |                                                              |                      |                                | Proceed                 |                               |
|                                                           | Last Updates                                          | Date : Aug 23 2019 9:56AM                                    |                      |                                |                         |                               |
|                                                           |                                                       |                                                              |                      |                                |                         |                               |
|                                                           |                                                       |                                                              |                      |                                |                         |                               |
|                                                           |                                                       |                                                              |                      |                                |                         |                               |
| https://www.bharatkosh.gov.in/TrackTransaction/VerifyUser |                                                       |                                                              |                      |                                |                         |                               |
| 🐵 🙋 😭 💿 🔹 🕵                                               |                                                       |                                                              |                      |                                |                         | - ► D + 1:11 PM<br>11/18/2019 |

Step-(1) 11 : Update NEFT / RTGS Status from eServices Menu to Generate Transaction Slip, Only after generation of transaction slip, the payment status is updated at L&DO.

|                                        | nd and D<br>stry of Housing |               | pment               | Office          |              |                                           |                         |          |                         |
|----------------------------------------|-----------------------------|---------------|---------------------|-----------------|--------------|-------------------------------------------|-------------------------|----------|-------------------------|
| Verify Use                             | tr                          |               | Select: 〇           | Is Custom based | Transaction  | <ul> <li>Is POS based Transact</li> </ul> | ion 💿 Is Normal Transac | tion     |                         |
|                                        |                             | Mobile        | Country:<br>Number: | INDIA           |              |                                           |                         | ~        |                         |
|                                        |                             |               | Email :             | zmz618 2        | 9Get a new C | apteha                                    |                         |          |                         |
| About Us   Contact Us   Privacy Policy | r   Disclaimer   !          | iitemap   Tei | rms & Conditio      | ns              |              |                                           | ©2015 Cont              | Sond OTP | s. All Rights Reserved. |

(2) On selection of NTRP (Net Banking / Debit / Credit card) mode of Payment : It is an Online mode of Payment.

Step-(2) 8 : Select the Payment Gateway of your choice (Higher the %age, higher rate of payment success). Select the mode of transaction (Net Banking / Debit / Credit card / UPI), enter the related details and follow the instructions on the screen to complete the transaction.

| C AXIS BANK<br>Success Rate 87 % | We address Condit & UPI<br>payments from all banks<br>Success Rate 87 % | Success Rate 86 %               | O Union Bank<br>Success Rate 84 % | O CICICI Bank<br>Success Rate 82 % | Success Rate 79 %       |   |
|----------------------------------|-------------------------------------------------------------------------|---------------------------------|-----------------------------------|------------------------------------|-------------------------|---|
| Success Rate - No. c             | / Successful Transactions / Total                                       | No. of Transactions in a period | of 30 days.                       |                                    |                         |   |
| Net banking [                    | lebit card Credit car                                                   | upi                             |                                   |                                    |                         | _ |
| Enter the letter s               | hown Enter the letter                                                   | shown                           |                                   | oR                                 | DdaM ØGet a new Captcha |   |
| After you click on Pay'          | button, you will be redired                                             | ted to a secure gateway.        | After completing the payr         | ment you will be redirecte         | rd back                 |   |
|                                  |                                                                         |                                 |                                   |                                    |                         |   |

Step-(2) 9 : After completion of transaction, You will get Bank response is case of only SUCCESS or FAIL. Click Receipt to get the Payment Receipt.

| <u></u> | Land and Development Office<br>Ministry of Housing and Urban Affairs<br>Government of India |                                                                                                    |
|---------|---------------------------------------------------------------------------------------------|----------------------------------------------------------------------------------------------------|
|         | [BankRe                                                                                     | sponse]                                                                                                    |
|         | Thank you for using ePa<br>Recept                                                           | vment facility of L&DO                                                                                          |
|         |                                                                                             | n na na shekara na shekara na shekara na shekara na shekara na shekara na shekara na shekara na shekara na shek |

(B) Payments for Conversion has to be made through registered applicant login ONLY after finalizing the conversion application by clicking Pay Button and follow the instructions mentioned above at Step-3.

| ← | $\rightarrow$ | Ö | ଜ | A https://k | do.gov.in/eDha | rti/SSL/OnlineAppCo  | onversion/hkgcon.aspx?id=93daefb55929c085f598ed0                                            | c8c20d94f                    |        | 6 | □ ☆       | 碧         | R    | ß |   |
|---|---------------|---|---|-------------|----------------|----------------------|---------------------------------------------------------------------------------------------|------------------------------|--------|---|-----------|-----------|------|---|---|
|   |               |   |   |             |                | 2                    | Land and Development Office<br>Ministry of Housing and Urban Affairs<br>Government of India |                              |        |   |           |           |      |   | Â |
|   |               |   |   |             |                |                      | Online Applicatio                                                                           | n for Conversion             |        |   |           | <b>^</b>  |      |   | l |
|   |               |   |   |             |                |                      |                                                                                             |                              |        |   | (Conversi | ion Broch | ure) |   |   |
|   | - 1           |   |   |             |                |                      |                                                                                             |                              |        |   |           |           |      |   |   |
|   |               |   |   |             |                |                      |                                                                                             |                              |        |   |           |           |      |   |   |
|   |               |   |   |             |                |                      |                                                                                             |                              |        |   |           |           |      |   |   |
|   |               |   |   |             | nent Deteile   |                      |                                                                                             |                              |        |   |           |           |      |   |   |
|   |               |   |   |             | nent Details   |                      |                                                                                             |                              |        |   |           |           |      |   |   |
|   |               |   |   |             | 0              | Conversion Charges   | 5                                                                                           |                              | 97,455 |   |           |           |      |   |   |
|   |               |   |   |             | (ii)           | Rebate (40%)         |                                                                                             |                              | 38,982 |   |           |           |      |   |   |
|   |               |   |   |             | (iii)          | Surcharge (33.33%)   | )                                                                                           |                              | 0      |   |           |           |      |   |   |
|   |               |   |   |             | (iv)           | Conversion Charges   | s Payable                                                                                   |                              | 58,473 |   |           |           |      |   |   |
|   |               |   |   |             | (1)            | Processing Fee       |                                                                                             |                              | 500    |   |           |           |      |   |   |
|   |               |   |   |             | (11)           | Arrears of Ground F  | Rent                                                                                        |                              | 0      |   |           |           |      |   |   |
|   |               |   |   |             | (vii)          | Less Conversion Cha  | arges already paid, if any                                                                  |                              | 0      |   |           |           |      |   |   |
|   |               |   |   |             | (viii)         | Total Amount Payab   | ble (in figures)                                                                            |                              | 58,973 |   |           |           |      |   |   |
|   |               |   |   |             | (ix)           | No. of Annual Instal | llments                                                                                     |                              | 1      |   |           |           |      |   |   |
|   |               |   |   |             | (x)            | Amount to be Paid a  | along with the Application                                                                  |                              | 58,973 |   |           |           |      |   |   |
|   |               |   |   |             |                | a                    | (Rs. Fifty Eight Thousand Nine                                                              | Hundred Seventy Three only ) |        |   |           |           |      |   |   |
|   |               |   |   |             |                |                      | <b>9</b>                                                                                    | <b>V</b>                     |        |   |           |           |      |   | 1 |